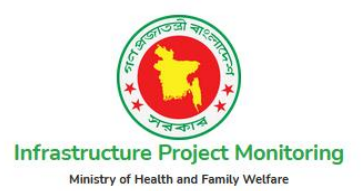

Health Engineering Department(HED)

USER MANUAL

Version <1.0>

<November 4, 2021 >

#### **VERSION HISTORY**

| Version<br>Number | Implemented By  | Revision<br>Date    | Approved<br>By  | Approval<br>Date | Description of<br>Change |
|-------------------|-----------------|---------------------|-----------------|------------------|--------------------------|
| 1.0               | Esha Sheikh     | November<br>4, 2021 | S. H. M. Arafat |                  | Minor wording<br>changes |
| 2.0               | Debalina Mollik | November<br>4,2021  | S. H. M. Arafat |                  | Minor wording<br>changes |
|                   |                 |                     |                 |                  |                          |

#### Contents

| Dasboard:                             |
|---------------------------------------|
| Setup:                                |
| Locations -> Division:                |
| Locations -> District:                |
| Locations -> Upazila :                |
| Locations -> Union:                   |
| Locations -> Ward:7                   |
| Administrative Area->Zone:            |
| Administrative Area->Circle:          |
| Administrative Area->Division:        |
| Administrative Area->Sub Division:    |
| Project Category:9                    |
| Create New:9                          |
| Project Activity:                     |
| Source of Fund:                       |
| Financial Year:                       |
| Create New Financial Year:            |
| Contractor:                           |
| Project Management:                   |
| Projects:                             |
| New Project:12                        |
| Project Assign :                      |
| Add New:14                            |
| Project Allotment:                    |
| Create New:                           |
| Completion Request                    |
| Reports:16                            |
| Pending Reports ->Physical Reports:16 |
| Financial Reports:17                  |

| Notice->Pending:        | 17 |
|-------------------------|----|
| Approved:               | 17 |
| System Settings:        | 18 |
| Users:                  | 18 |
| Add User:               | 19 |
| Role:                   | 19 |
| Create Role:            | 19 |
| Role Assign Permission: | 20 |
| Activity Log:           | 20 |

ফিল্টার অপশন অন করে ডিভিশন, জেলা,উপজেলা সিলেক্ট করে সেই লোকেশনের প্রজেক্ট গুলো দেখা যাবে

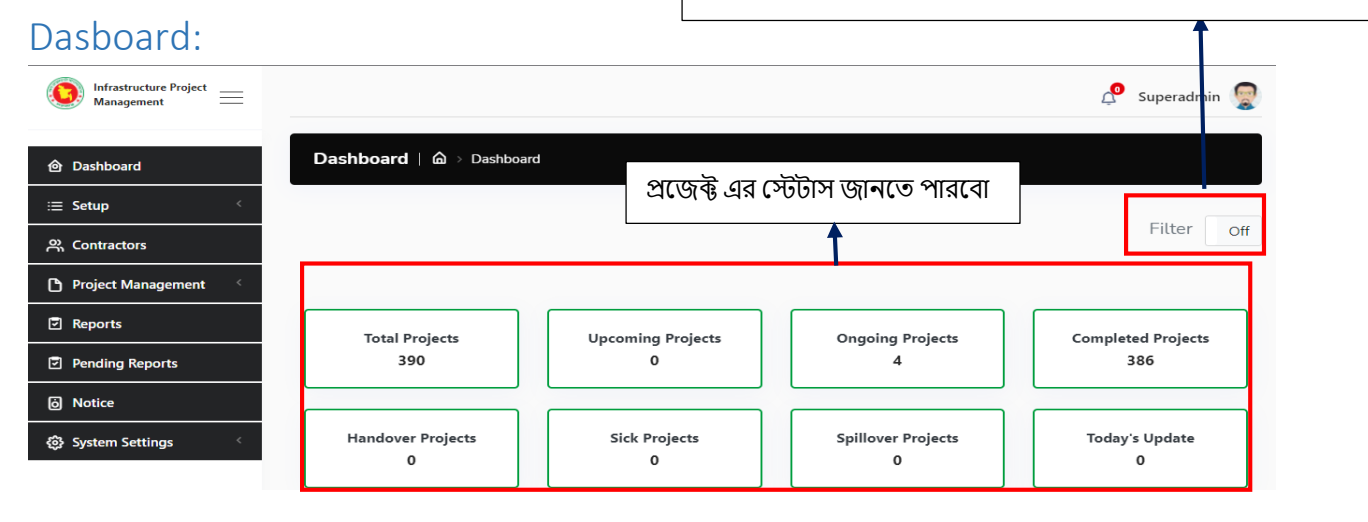

Administrative Division Wise Projects

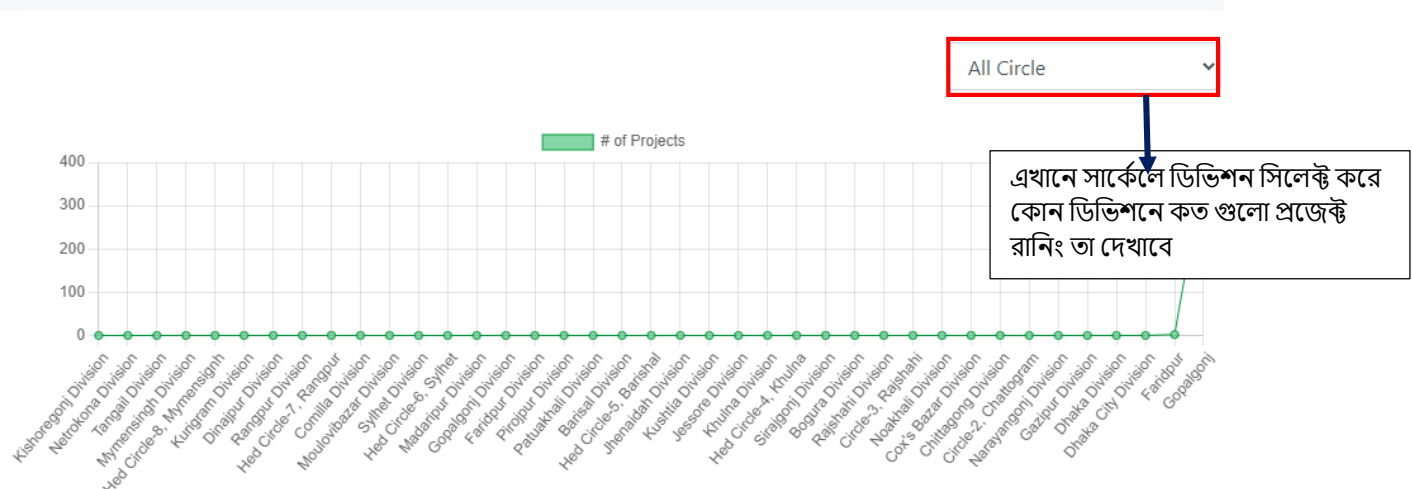

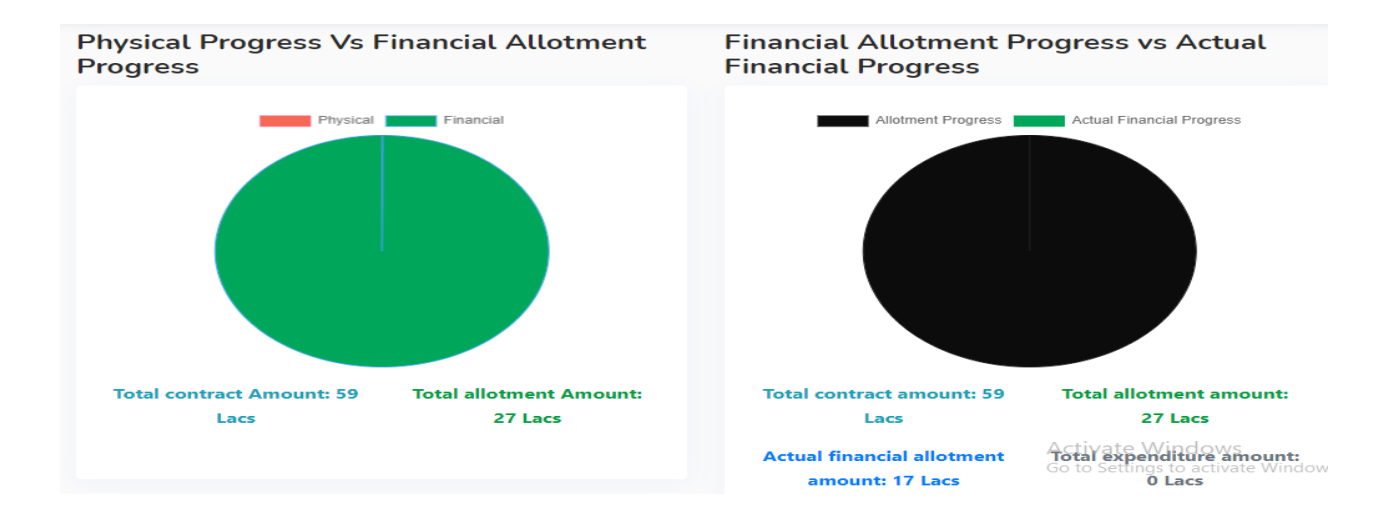

Setup: লোকেশন ,অ্যাডমিনিস্ট্রেটিভ এরিয়া ,প্রজেক্ট ক্যাটাগরি ,প্রজেক্ট এক্টিভিটি ,সোর্স অফ ফাউন্ড ,ফিনান্সিয়াল ইয়ার অপশন গুলো তৈরি করতে পারবেন

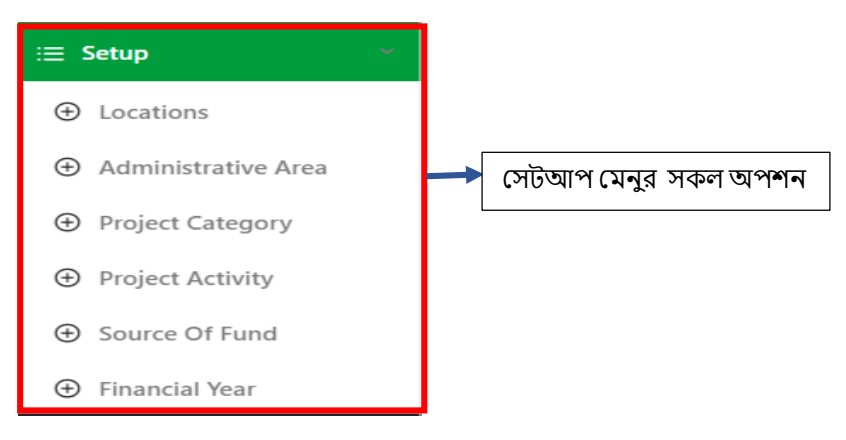

#### Locations -> Division:

| Infrastructure Project 🚃 Management |                                       | 📌 Superadmin 👮                           |
|-------------------------------------|---------------------------------------|------------------------------------------|
|                                     | Locations   🏠 → Dashboard → Locations |                                          |
| i⊟ Setup                            |                                       |                                          |
| ⊕ Locations                         | Division District Upazila Union Ward  |                                          |
|                                     | Division                              |                                          |
| Project Category                    | d Balk Links                          | জিলা বিদ্যালয় বিদ্যালয় বিশ্ব বিদ্যালয় |
| Project Activity                    |                                       | আপলোড করুন                               |
|                                     | Show 10 ¢ entries                     | Search:                                  |
|                                     | SI. 1 Division                        | 11 Action 11                             |
| 兴 Contractors                       |                                       |                                          |
| Project Management                  | 1 Dhaka                               | এডিও ও                                   |
| Reports                             | 2 Khulna                              | ত্রা পিলিট কর্তি পারবেন                  |
| Pending Reports                     | 3 Mymensingh                          |                                          |

#### Locations -> District:

| Division | District  | Upazila | Union | Ward                        |                                                                                                    |             |
|----------|-----------|---------|-------|-----------------------------|----------------------------------------------------------------------------------------------------|-------------|
|          |           |         |       | Division<br>District<br>LBu | n Select Division স<br>t সেই ডিভিশনের আন্ডার এ ডিস্ট্রিক্ট তৈরি ক<br>সেভ করুন অথবা বাল্ক আপলোড করুন | র           |
| Show 10  | entries   |         |       |                             | Search:                                                                                             |             |
| SI.      | †↓ Divisi | on      | ţŢ    | District                    |                                                                                                    |             |
| 1        | Dhaka     |         |       | Faridpur                    | এডিট<br>ডিলিট                                                                                       | উ<br>উ করতে |
| 2        | Dhaka     |         |       | Gopalgonj                   | Activate Window 🕼 🖯 পারনে                                                                           | বন          |

## Locations -> Upazila :

| Locations   🗅 > Dashboard > Locat | tions                                                                              |                              |                                                                                  |                      |
|-----------------------------------|------------------------------------------------------------------------------------|------------------------------|----------------------------------------------------------------------------------|----------------------|
| Division District Upazila U       | nion Ward<br>Division Select I<br>District Select I<br>Upazila<br>District Upazila | Division  District Cila Save | সেই ডিভিশন ও ডিস্ট্রিক্টের আন্ডার এ<br>উপজেলা তৈরি করে সেভ করুন অথ<br>আপলোড করুন | ।<br>বা বাল্ক        |
| Show 10 $\Leftrightarrow$ entries |                                                                                    |                              | Search:                                                                          |                      |
| SI. 11 Division                   | 1↓ District 1↓                                                                     | Upazila                      | 1⊥ Action 1↓                                                                     |                      |
| 1 Dhaka                           | Faridpur                                                                           | Faridpur Sadar               | Activate Wind                                                                    | এডিট ও<br>ডিলিট করতে |
| 2 Dhaka                           | Gopalgonj                                                                          | Muksudpur                    | Go to Settings to active to dows.                                                | পারবেন               |

### Locations -> Union:

| Locations   6   | > Dashboard > Locations |                                                                              |                               |                                     |                                                                        |                      |
|-----------------|-------------------------|------------------------------------------------------------------------------|-------------------------------|-------------------------------------|------------------------------------------------------------------------|----------------------|
| Division Distri | ict Upazila Union Ward  | d                                                                            |                               |                                     |                                                                        |                      |
|                 | ·                       | Division Select Di<br>District Select Di<br>Upazila Select Up<br>Union Union | vision   strict  pazila  Save | সেই ডিভিশ<br>আন্ডার এ ই<br>করুন অথব | ন , ডিস্ট্রিক্ট ও উপজেলার<br>উনিয়ন তৈরি করে সেভ<br>া বাল্ক আপলোড করুন |                      |
| Show 10 ¢ ent   | tries                   |                                                                              |                               |                                     | Search:                                                                |                      |
| <b>SI.</b> ↑↓   | Division 11             | District 1                                                                   | Upazila 🏦                     | Union                               | 11 Action 11                                                           |                      |
| 1               | Dhaka                   | Faridpur                                                                     | Faridpur Sadar                | BANA                                | <b>Ø0</b> →                                                            | আও৩ ও<br>ডিলিটি করতে |
| 2               | Dhaka                   | Gopalgonj                                                                    | Muksudpur                     | Jalirpara Acti<br>Go to             | vate Windova Ondows.                                                   | পারবেন               |
| 3               | Dhaka                   | Gopalgonj                                                                    | Muksudpur                     | Nanikhir                            |                                                                        |                      |

#### Locations -> Ward:

| L             | ocations   යි | → Dashboard → Locations |                      |                                                  |                                                                      |             |                                         |    |               |                                                             |                      |
|---------------|---------------|-------------------------|----------------------|--------------------------------------------------|----------------------------------------------------------------------|-------------|-----------------------------------------|----|---------------|-------------------------------------------------------------|----------------------|
| Div           | vision Distri | ct Upazila Union        | Ward                 |                                                  |                                                                      |             |                                         |    |               |                                                             |                      |
|               |               |                         | Ĭ                    | Division<br>District<br>Upazila<br>Union<br>Ward | Select Division<br>Select District<br>Select Upazila<br>Select Union |             | >>>>>>>>>>>>>>>>>>>>>>>>>>>>>>>>>>>>>>> |    | সেই ি<br>এর ত | উভিশন,ডিস্ট্রিক্ট ,উপজেলাও<br>মান্ডার এ ওয়ার্ড তৈরি করে সে | ইউনিয়ন<br>ভ করুন    |
| Sho           | ow 10 🔹 ent   | ries                    |                      | ±Bulk                                            | : Upload Ward                                                        |             | Save                                    |    | વવવ           | Search:                                                     |                      |
| <b>S</b><br>1 | iL †⊥         | Division 11<br>Dhaka    | District<br>Faridpur | ţĭ                                               | <b>Upazila</b><br>Faridpur Sadar                                     | t⊥ Ur<br>B4 | nion<br>ANA                             | ţ1 | Ward<br>3     | Action 11                                                   | এডিট ও<br>ডিলিট করতে |
| 2             |               | Dhaka                   | Gopalgonj            |                                                  | Muksudpur                                                            | Ja          | lirpara                                 |    | 2             |                                                             | পারবেন               |

#### Administrative Area->Zone:

| Infrastructure Project<br>Management = | 4 Superadmin 👳                                                  |
|----------------------------------------|-----------------------------------------------------------------|
| ම Dashboard                            | Administrative Area   📾 > Dashboard > Administrative Area       |
| i≣ Setup 🌱                             |                                                                 |
| ⊕ Locations                            | Zone Circle Drivision Sub-Drivision                             |
| Administrative Area                    |                                                                 |
| Project Category                       |                                                                 |
| <ul> <li>Project Activity</li> </ul>   | <mark>এ৪uk Upload Zone</mark> Save তেরি করে সৈভ করুন অথবা বাল্ধ |
| Source Of Fund                         | show ID & entries                                               |
| <ul> <li>Financial Year</li> </ul>     |                                                                 |
| 兴 Contractors                          | SL 11 Zone 11 Action 11                                         |
| Project Management                     | 1 Dhaka এডিট ও                                                  |
|                                        | দিলিট করতে                                                      |
| Reports                                | Showing 1 to 1 of 1 entries                                     |

## Administrative Area->Circle:

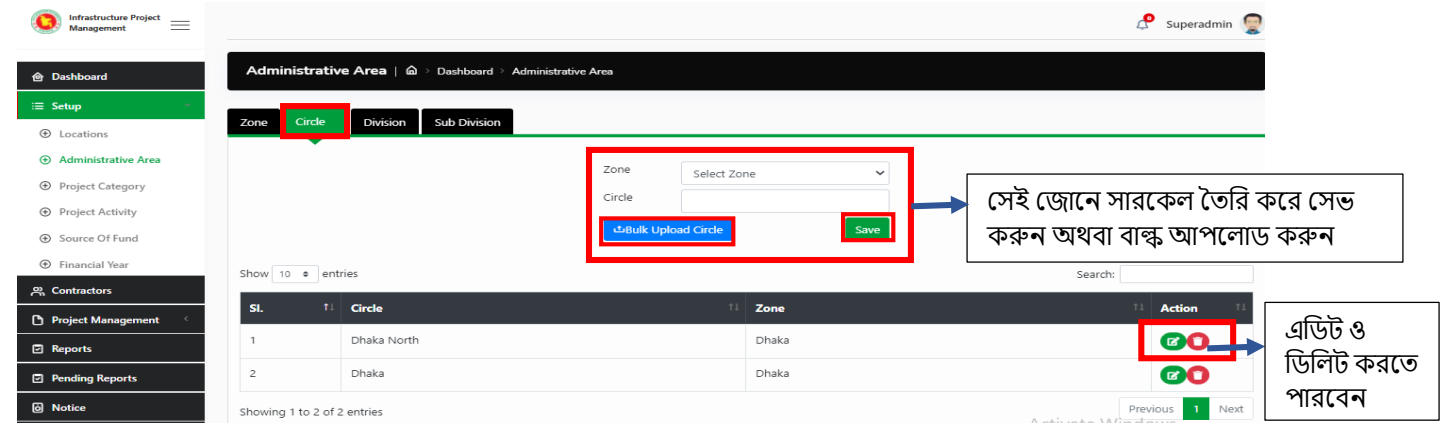

## Administrative Area->Division:

| Administrativ       | r <b>e Area</b>   ゐ → Dashboard → Admir | nistrative Area                                                                                                    |                      |
|---------------------|-----------------------------------------|----------------------------------------------------------------------------------------------------|----------------------|
| Zone Circle         | Division Sub Division                   |                                                                                                    |                      |
| Show 10 • ent       | ries                                    | Circle Select Circle স<br>Division সেই জোন ও সারকেল এ ডিভিশন<br>তৈরি করে সেভ করুন অথবা বাল্ক<br>আপলোড করুন                                                                                                    |                      |
| <b>SI.</b> 11       | Circle 1                                | Division 11 Action 11                                                                                                    |                      |
| 1                   | Dhaka                                   | Faridpur                                                                                                    | এডিট ও               |
| 2                   | Dhaka                                   | Gopalgonj Contraction Contraction Contracti Contraction Contraction Contraction Contraction Contractio | ডিলিট করতে<br>পারবেন |
| Showing 1 to 2 of 2 | 2 entries                               | Previous 1 Next<br>Activate Windows                                                                                                    |                      |

## Administrative Area->Sub Division:

| Administrative Area   ゆ > Dashboard > Administrative Area |                       |                                                             |                    |                                                                                              |  |  |  |  |
|-----------------------------------------------------------|-----------------------|-------------------------------------------------------------|--------------------|----------------------------------------------------------------------------------------------|--|--|--|--|
| Zone Circle                                               | Division Sub Division |                                                             |                    |                                                                                              |  |  |  |  |
| Show 10 + ent                                             | ries                  | Circle Select Cin<br>Division Select Div<br>Sub<br>Division | cle  vision Save   | সেই জোন,সারকেল,ও ডিভিশনে<br>সাব ডিভিশন তৈরি করে সেভ<br>করুন অথবা বাল্ক আপলোড করুন<br>Search: |  |  |  |  |
| SI. ↑↓                                                    | Circle 11             | Division 1                                                  | Sub Division       | 11 Action 11                                                                                 |  |  |  |  |
| 1                                                         | Dhaka                 | Faridpur                                                    | Faridpur Sadar     | এডিট ও<br>ডিলিট কবতে                                                                         |  |  |  |  |
| 2                                                         | Dhaka                 | Gopalgonj                                                   | Muksudpur Upazila  | Activate Window                                                                              |  |  |  |  |
| 3                                                         | Dhaka                 | Gopalgonj                                                   | Kotalipara Upazila | Go to Settings to actiremondows.                                                             |  |  |  |  |

## Project Category:

| <ul> <li>Infrastructure Project</li> <li>Management</li> <li>Dashboard</li> </ul> | Project Categ           | <b>ory</b>   $\hat{ω}$ > Dashboard ⇒ Project Category | বাটনে ক্লিক করে নতুন প্রজেক্ট<br>ক্যাটাগরি তৈরী করা যাবে |                       |             |   |                 |  |
|-----------------------------------------------------------------------------------|-------------------------|-------------------------------------------------------|----------------------------------------------------------|-----------------------|-------------|---|-----------------|--|
| <ul> <li>Esetup</li> <li>♦ Locations</li> </ul>                                   | Project Category        |                                                       |                                                          | 1                     | +Create New |   |                 |  |
| Administrative Area     Project Category                                          | Show 10 🜩 en            | tries                                                 |                                                          | Search:               |             |   |                 |  |
| <ul> <li>Project Activity</li> <li>Source Of Fund</li> </ul>                      | <b>SL</b> <sup>†1</sup> | Name                                                  | ţţ                                                       | Active                | Action      | • | এডিট/ডিলিট      |  |
| <ul> <li>Financial Year</li> <li>Contractors</li> </ul>                           | 2                       | MATS                                                  |                                                          | Active                |             | L | অপশন            |  |
| Project Management Reports                                                        | 3                       | IHT                                                   |                                                          | Active                |             | - | ক্যাটাগরি লিস্ট |  |
| Pending Reports                                                                   | 5                       | UH & FWC                                              |                                                          | Active                | 0           | L |                 |  |
| O Notice                                                                          | 6                       | Hospital                                              | Δ.                                                       | Active<br>tivate Wind | dows 1      |   |                 |  |

## Create New:

| Create New Project Category | ×          |                                                                    |
|-----------------------------|------------|--------------------------------------------------------------------|
| Project Category Name:      |            |                                                                    |
| Write Project Category Name |            |                                                                    |
|                             | Close Save | ক্যাটাগরির নাম লিখে সেইভ<br>বাটনে ক্লিক করে ক্যাটাগরি তৈরী<br>করুন |

## Project Activity:

| P     | roj | ect Activity   ゐ > Dashboard > Proje | ect Activity                   |        |          |                           |
|-------|-----|--------------------------------------|--------------------------------|--------|----------|---------------------------|
|       |     | Add New Project                      | Activity                       |        |          |                           |
|       |     | F                                    | arent Activity                 | 1      |          |                           |
|       |     |                                      | Select Parent Project Activity |        | প্যারেন  | ট এক্টিভিটি সিলেন্ট করে   |
|       |     | A                                    | ctivity                        |        | প্রজেক্ট | এক্টিভিটি তৈরী করে সেইভ   |
|       |     |                                      | Activity                       |        | বাটনে    | ক্লিক করুন                |
| how   | 10  | ¢ entries                            | Close Save                     | ľ      | Sea      | arch:                     |
| SI. 1 | t↑  | Parent Activity                      | Activity                       | Action | _        | ţ1                        |
| 1     |     | Works                                | Construction/Reconstruction    | 6      |          | এডিট/ডিলিট অপশন           |
| 2     |     | Works                                | Upgradation                    |        |          | প্যারেন্ট এক্টিভিটি লিস্ট |

## Source of Fund:

| Infrastructure Project =                |               |                  |                              |                    |           |                                             | 👂 Superadmin 👮                               |                 |
|-----------------------------------------|---------------|------------------|------------------------------|--------------------|-----------|---------------------------------------------|----------------------------------------------|-----------------|
| 會 Dashboard                             | Sour          | rce Of Fund   කි | > Dashboard > Source Of Fund |                    |           |                                             |                                              |                 |
| i≣ Setup                                |               |                  | Add New Source Of Fu         | und                |           |                                             |                                              |                 |
| ⊕ Locations                             |               |                  | Pi                           | Parent Fund        |           |                                             | ম্বাৰ দৈৱী কৰাৰ জ                            |                 |
| <ul> <li>Administrative Area</li> </ul> |               |                  |                              | Select Parent Fund | ~         | গোগ অঞ্চ<br>জনসম্ভ                          | থ্যান্ড তেরা থ্যুরার ও<br>ক্রান্ড ক্রেন্ট্র  | ( <b>1</b> )    |
| Project Category                        |               |                  | Fi                           | und                |           | ~শ্যারেণ্ড ফ                                | গন্ড ও ফান্ডের এাঞ্চা<br>— — — — — — —       | 910<br>         |
| Project Activity                        |               |                  |                              | Activity           |           | াসলেঞ্চ ক                                   | রে সেহভ বাঁচনে ক্লিব                         | <b>৯</b> কঞ্চ প |
| Source Of Fund                          |               |                  |                              | Close Save         |           |                                             |                                              |                 |
| Financial Year                          | Show 10       | )                |                              |                    |           |                                             | Search:                                      |                 |
| 兴 Contractors                           | <b>SI.</b> †↓ | Parent Fund      | t1                           | Fund               | 11 Action |                                             | 11                                           |                 |
| Project Management                      | 1             | Gov Development  |                              | SSK                |           | •                                           |                                              |                 |
| Reports                                 | -             |                  |                              |                    |           |                                             |                                              |                 |
| Pending Reports                         | 2             |                  |                              | DPA Fund           |           | <b>ا</b> ه 🕇                                | উট/ডিলিট অপশন                                |                 |
| Notice                                  | 3             | PA Fund          |                              | SSK                | <b>(</b>  |                                             |                                              |                 |
| 🔅 System Settings 🤇                     | 4             | PA Fund          |                              | ADB                | <b>(</b>  | <ul> <li>Activa</li> <li>Go to S</li> </ul> | ate Windows<br>fettings to activate Windows. | ন্য্যস আফ       |
|                                         |               |                  |                              |                    |           |                                             |                                              | ফান্ড লিস্ট     |

## Financial Year:

| Infrastructure Project<br>Management =                            |                                                 | 🔎 Superadmin 👮                                           |
|-------------------------------------------------------------------|-------------------------------------------------|----------------------------------------------------------|
| ∲ Dashboard                                                       | Financial Year   🏠 > Dashboard > Financial Year | নতুন ফাইনান্সিয়াল ইয়ার তৈরী করতে বাটনে ক্লিক করুন<br>🔺 |
| <ul> <li>☑ Setup</li> <li>✓</li> <li>✓</li> <li>✓</li> </ul>      | Financial Year                                  | + Create New                                             |
| <ul> <li>Administrative Area</li> <li>Project Category</li> </ul> | Show 10 • entries                               | Search:                                                  |
| <ul> <li>Project Activity</li> <li>Source Of Fund</li> </ul>      | SL 11 Trtle 1 FY 2021-2022 ✓                    | Date Action<br>05-05-2021 @ • 소(당ট/ডিলিট অপশন            |
| <ul> <li>Financial Year</li> <li>只 Contractors</li> </ul>         | 2 FY 2020-2021                                  | 05-05-2021                                               |
| <ul> <li>Project Management </li> <li>Reports</li> </ul>          | 3 FY 2019-2020                                  | ০১-০১-০০০1 ৫০০০ → ফাইনান্সিয়াল<br>ইয়ার লিস্ট           |
| <ul> <li>Pending Reports</li> <li>Notice</li> </ul>               | Showing 1 to 3 of 3 entries                     | Previous 1 Net                                           |

#### Create New Financial Year:

| Create New     | Financial Year | ×          |                                 |
|----------------|----------------|------------|---------------------------------|
| Financial Year | Title:         |            |                                 |
| FY 2020-2021   |                |            | →নতন ফাইনান্সিয়াল ইয়াব লিখন   |
| Is Current     |                |            | এবং ইয়ার এক্টিভ থাকলে চেকবক্সে |
| O Active       |                |            | ቋቀ ቀቋካ                          |
|                |                | Close Save |                                 |

#### Contractor:

| Management           |               |                             |             |                  |                                                            |
|----------------------|---------------|-----------------------------|-------------|------------------|------------------------------------------------------------|
|                      | Contr         | actor                       | tor List    |                  |                                                            |
|                      |               |                             |             |                  |                                                            |
| ≔ Setup <            |               | 라Bulk Uploa                 | 🛛 🛶 অথবা    | বাল্ক আপলোড করুন |                                                            |
| 兴 Contractors        |               | Add New                     | Name        |                  |                                                            |
| Project Management < |               |                             | Name        |                  | কন্টকের ফেরী করার চেন্য                                    |
| Reports              |               |                             | Phone       |                  | কন্দ্রান্থর তেরা করার ও(ন)<br>১ নাম হেচান নম্বর এবং এডেম্স |
| Pending Reports      |               |                             | Phone       |                  | দিয়ে সেইভ বাটনে কিক ককন                                   |
| O Notice             |               |                             | Address     |                  | 1163 60140 11064 13040 10344                               |
| 🟟 System Settings 🧹  |               |                             | Address     |                  |                                                            |
|                      |               |                             |             | Close Save       | এডিট/ডিলিট অপশন                                            |
|                      | Show 10       | <ul> <li>entries</li> </ul> |             |                  | Search:                                                    |
|                      | <b>SI.</b> †⊥ | Name 11                     | Phone î.    | Address          | ↑⊥ Action ↑⊥                                               |
|                      | 1             | j&k                         | 01677272080 | mirpur           | 📕 🖉 📭 কন্ট্রাক্টর লিস্ট                                    |
|                      | 2             | Esha & Sisters              | 01612112812 | Mirpur, Dhaka    | Go to Settings to active ( ) ( ) bws.                      |

### Project Management:

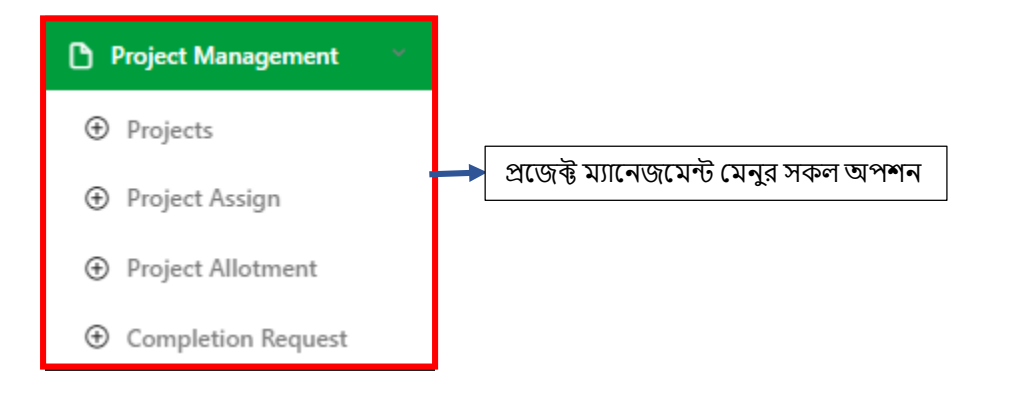

## Projects:

| 會 Dashboard        | Project   এ > Dashboard > Project List<br>পাড়েক সেকশান ২ প্রবাগর পাড়েক লৈবী করা                                                                                                    |
|--------------------|----------------------------------------------------------------------------------------------------|
| i≣ Setup <         | আপকামিং ,অনগোয়িং ,কমপ্লেটেড<br>(Based on Contract A) যাবে - গ্রাপ প্রজেক্ট এবং সিঙ্গেল প্রজেক্ট                                                                                                    |
| 兴 Contractors      | ্রাসক ,স্পিল্লভের লিস্ট দেখতে পারবেন on Allotment)                                                                                                    |
| Project Management | Bulk Upload Group Project Single Project                                                                                                    |
| Projects           | Upcoming On Going Completed Sick Spillover                                                                                                    |
| Project Assign     |                                                                                                    |
| Project Allotment  | Show 10  entries Search:                                                                                                    |
| Ompletion Request  | Project Administrative                                                                                                    |
| ⊕ Inspection       | # Project Name No Authority/Agency Area Location PP FAP Exp                                                                                                    |
| Reports            | 1         Reconstruction         HSDHED-         Health Service Division         HED Circle-3, Rajshahi         Rajshahi         0%         0%         0%           of Nachol Old 31         94         HED         Raishabi Division         Consustance of Circle-3, Rajshahi         0%         0%         0%         0% |
| Pending Reports    | Bed Upazila         Go to Settings t@activate Windows.           Health Complex         Nachol                                                                                                    |

নতুন প্রজেক্ট তৈরি করার জন্য সকল তথ্য পূরণ করে সেভ করুন

+

| New Project:           |                                      |                  |                                       |
|------------------------|--------------------------------------|------------------|---------------------------------------|
| New Project            | v Project                            | I                |                                       |
| _                      |                                      |                  |                                       |
| Project Name*          |                                      | Estimated Cost   | In Taka (lacs)                        |
| Project Type           | OP 🗸                                 | Contract Amount* |                                       |
| Project Director       |                                      | Contract Amount" | In Taka (lacs)                        |
| Project Director       |                                      | Source of fund*  | Select Source of fund 🗸 🗸             |
| Category*              | Select Project Category              | Bank Guarantee   |                                       |
| Activity*              | Select Project Activity              | Date*            |                                       |
| Contractor/Firm*       | Salact Contractor/Firm               | File 1           | Upload (doc/pdf/jpg/jpeg:MAX 5MB)     |
|                        |                                      | File 2           | Lipload (doc/ndf/ing/ineg:MAX 5MB)    |
| Authority*             | O Health Service Division            |                  |                                       |
|                        | O Medical Education & Family Welfare | File 3           | Upload (doc/pdf/jpg/jpeg:MAX 5MB)     |
| Implementation         | ○ PWD ○ HED                          |                  |                                       |
| Agency*                |                                      | File 4           | Upload (doc/pdf/jpg/jpeg:MAX 5MB)     |
| Has Component?         |                                      | Status*          | Select Project Status Activate Window |
| Administrative<br>Area | Select Zone 🗸 Select Circle 🗸        |                  | Go to Settings to act                 |

| Location                               | Select Division<br>Division<br>Upazila<br>Ward | *<br>*<br>* | District<br>Union | * |  |        |  |
|----------------------------------------|------------------------------------------------|-------------|-------------------|---|--|--------|--|
| Work Order Date*                       | Select work orde                               | ler date    |                   |   |  | Upload |  |
| NOA Date*                              | Select NOA date                                | e           |                   |   |  |        |  |
| Completion Time*                       | In month                                       |             |                   |   |  |        |  |
| Completion Date<br>(as per aggrement)* | Select completion                              | on date     |                   |   |  |        |  |

### Completed project:

| Projec      | t   🏠 → Dashboar                                                                             | d > Project List | :                              |                           |                                          |          |                              |                             |                |                      |
|-------------|----------------------------------------------------------------------------------------------|------------------|--------------------------------|---------------------------|------------------------------------------|----------|------------------------------|-----------------------------|----------------|----------------------|
|             | PP = Physical                                                                                | Progress, FAP    | e = Financial Allotment I      | Progress (Based on Contr  | ract Amount), Expo                       | enditure | = Actual Financi             | al Progress(Based           | l on Allotment |                      |
| pcomin      | g On Going                                                                                   | Completed        | Sick Spillover                 |                           |                                          |          |                              |                             | Group Project  | Single Project       |
| Show        | 10 ¢ entries                                                                                 |                  |                                |                           |                                          |          |                              | Sear                        | ch:            |                      |
| <b>#</b> 1⊥ | Project<br>Name î↓                                                                           | Project<br>No î↓ | Authority/Agency 11            | Administrative<br>Area †1 | Location îl                              | PP ↑J    | Allotment<br>Progress        | Expenditure îl              | Amount ↑↓      | Action <sup>↑⊥</sup> |
| 1           | Construction of<br>Begumgonj 50<br>Bed Upazila<br>Health<br>Complex<br>(UzHC) in<br>Naskhali | HSDHED-<br>98    | Health Service Division<br>HED | HED Gircle-2, Chattogram  | Chattogram<br>Noakhali<br>Noakhali Sadar | 100%     | 100%<br>(Amount:<br>2982.77) | 88%<br>(Amount:<br>2624.84) | 2982.77<br>Lac | 6                    |
|             | District.                                                                                    |                  |                                |                           |                                          |          |                              | এডিট, গি                    | উলিট এবং       | রিপোর্ট স            |

## **Report Submit Option:**

| Report Submit                             |                                                                   | ×  |
|-------------------------------------------|-------------------------------------------------------------------|----|
| Project Name: Const<br>Health Complex (Uz | truction of Begumgonj 50 Bed Upazila<br>HC) in Noakhali District. |    |
| Package Name: HSD                         | HED-98                                                            |    |
| Physical Progress                         | 100                                                               |    |
|                                           | Physical Progress: 100%                                           |    |
| Project Allotment                         | Project Allotment                                                 |    |
|                                           | Total Allotment: 2982.77                                          | -  |
| Expenditure                               | Expenditure                                                       |    |
|                                           | Total Expenditure: 2624.84                                        |    |
| Date                                      |                                                                   |    |
|                                           |                                                                   |    |
|                                           | Close                                                             | /e |

## Project Assign :

| ) Dashboard            | Project Assign     | ed   ⋒ > Dashboard > Project Assigned                  |    |                    |             |     |               |  |  |
|------------------------|--------------------|--------------------------------------------------------|----|--------------------|-------------|-----|---------------|--|--|
| E Setup <              |                    |                                                        |    |                    |             |     |               |  |  |
| Contractors            | Project Assign Lis | +Add New                                               |    |                    |             |     |               |  |  |
| Project Management 🛛 👻 | Show 10 ¢ ent      | Show 10 e entries Search:                              |    |                    |             |     |               |  |  |
| Projects               | SL ↑↓              | Project Name                                           | 11 | Assigned To        | Assigned By | †1  | Action 1      |  |  |
| Project Assign         |                    |                                                        |    | //signed to        | / Sugned by |     |               |  |  |
| ject Allotment         | 1                  | abc hospital                                           |    | habib              | Superadmin  |     |               |  |  |
| mpletion Request       | 2                  | Laith Wilson                                           |    | habib              | Superadmin  |     |               |  |  |
| ports                  | 3                  | Kashiani 100 Bed Upazila Health Complex                |    | habib              | Superadmin  |     |               |  |  |
| ding Reports           |                    |                                                        |    |                    |             |     |               |  |  |
| tice                   | 4                  | Gobindapur 10 Bed Mother & Child Welfare Center (MCWC) |    | Esha, habib, habib | Superadmin  |     |               |  |  |
| stem Settings          | Showing 1 to 4 of  | 4 entries                                              |    |                    |             | Pre | evious 1 Next |  |  |

#### Add New:

2

3

08-09-2021

08-09-2021

Showing 1 to 3 of 3 entries

10 Bed Rural Health Care

Gobindapur 10 Bed Mother & Child Welfare Center

(MCWC)

| Project Assign To             | Sub-Division/Assista            | ant Engineer           | ×            |                                                |                             |      |
|-------------------------------|---------------------------------|------------------------|--------------|------------------------------------------------|-----------------------------|------|
| Project Name                  | Project Name                    |                        | T            |                                                |                             |      |
| Assigned To                   | Assigned To                     |                        |              | প্রজেক্ট নাম ও কাকে এস<br>সিলেক্ট করে সেভ করুন | াাইন করবেন                  |      |
|                               |                                 | Close                  | ave          | প্রজেক্ট আলোটা<br>দিলিট করতে প্র               | মন্ট তৈরি ,ভিউ ,এ<br>দুবরুর | ঀডিট |
| Project Allotr                | ment:                           |                        |              |                                                |                             |      |
| Project Allotment   🙆         | > Dashboard > Project Allotment |                        |              |                                                |                             |      |
| Project Allotment             |                                 | নতুন প্রজেক্ট অ        | ালোটমেন্ট ৈ  | তরি করতে পারবেন 🔶                              | + Create New                |      |
| Show 10 $\Rightarrow$ entries |                                 |                        |              | Search:                                        |                             |      |
| SL. <sup>↑⊥</sup> Date        | 11 Project Name                 | 11 Sub Project/Compone | nt 💷 Financi | al Year 🕮 Ar                                   | mount 💷 Action 印            |      |
| 1 27-09-2021                  | abc hospital                    |                        | FY 2021      | -2022 8 l                                      | lacs 🕜                      |      |

FY 2020-2021

FY 2020-2021

Ō

10 Lacs

9 Lacs

Previous

1 Next

#### Create New:

| ect Name   | Select Project               | ~ |
|------------|------------------------------|---|
| Project    | Select Sub Project/Component | ~ |
| ncial Year | Select Financial Year        | ~ |
| ount       | In Taka (Lacs)               |   |

|      |       |                  |    |          |    |                |    |                 |    | 1                                                     |          |        |
|------|-------|------------------|----|----------|----|----------------|----|-----------------|----|-------------------------------------------------------|----------|--------|
|      |       |                  |    |          |    |                |    |                 |    |                                                       |          |        |
| Show | 10    | entries          |    |          |    |                |    |                 |    | Search:                                               |          |        |
| #    | t↓    | Project          | ↑↓ | Added By | ţΤ | Requested Date | ↑↓ | Completion Date | †↓ | Status                                                |          | ŤΙ     |
| 1    |       | CDC              |    |          |    | 17-05-2021     |    | N/A             |    | Executive Eng. Rejected Supperingtendent Eng. Pending |          |        |
| how  | ing 1 | to 1 of 1 entrie | s  |          |    |                |    |                 |    |                                                       | Previous | 1 Next |

| Reports:                                             |                |                    |                     |                             | U<br>E                        | আপনি<br>ইনফর | াযে রিপে<br>মেশন সি                   | ার্ট দে<br>লেক্ট   | খতে চান্<br>করুন ও | ন সেটার ><br>১ গো বাট | নকল<br>নে ক্লিক কঃ | হন       |
|------------------------------------------------------|----------------|--------------------|---------------------|-----------------------------|-------------------------------|--------------|---------------------------------------|--------------------|--------------------|-----------------------|--------------------|----------|
| Infrastructure Project<br>Management =               |                |                    |                     |                             |                               |              |                                       |                    |                    |                       | 🖵 Superad          | min 🍾    |
| ֎ Dashboard                                          | Report   🖨     | > Dashboard >      | Report              |                             |                               |              |                                       |                    |                    |                       |                    |          |
| ≔ Setup <<br>쪽 Contractors                           | Project Numb   | er                 | ¥                   | All Categories              | ~                             | All Ad       | ctivity                               |                    | ~                  | Contractor            |                    | •        |
| Project Management                                   | Status         | ~                  | Division            | * District                  | ~                             | Upaz         | ila                                   | •                  | Union              | ~                     | Ward               | ~        |
| <ul> <li>Reports</li> <li>Pending Reports</li> </ul> |                |                    |                     |                             |                               | Select       | From Date                             |                    | Select To Date     |                       | Go                 | =        |
| Notice                                               |                |                    |                     |                             |                               |              | ØPrin                                 | it 🖪 Si            | ave as PDF         | Save as XLSX          | :                  |          |
| System Settings <                                    |                |                    |                     |                             |                               |              |                                       | Work               | Completion         |                       |                    | Ba       |
|                                                      | SL Project     | Project<br>No Name | Project<br>Director | Category Activity           | Authority                     | Agency       | Location                              | order<br>Date      | time in<br>Month   | Completion<br>Month   | Contractor/Firm    | Gu<br>Da |
| রিপোর্ট দেখুন                                        | 1 HSDHE<br>394 | D- abc<br>hospital | esha                | Construction/Reconstruction | Health<br>Service<br>Division | HED          | Dhaka<br>Faridpur ,<br>Faridpur Sadar | 09-<br>01-<br>2021 | December           | 09-01-2021            | Esha & Sisters     | 01<br>19 |
|                                                      |                |                    |                     |                             |                               |              | , BANA, 3                             |                    |                    | Activate \            | Vindows            |          |

## Pending Reports ->Physical Reports:

| Infrastructure Project = | পেন্ডিং রিপোর্টস অপশনে ফিজিক্যাল রিপোর্ট<br>                       | বাটনে ক্লিক করলে রিপোর্ট লিস্ট দেখতে পারবেন |
|--------------------------|--------------------------------------------------------------------|---------------------------------------------|
| 會 Dashboard              | Pending Re >ort   @ > Dashboard > Pending Report                   |                                             |
| i≣ Setup <               |                                                                    |                                             |
| 은 Contractors            | Physical Report Financial Report                                   |                                             |
| Project Management       | Sup_Eng Pending = 0<br>Ex_Eng Pending = 0                          | All Status 🗸 Go                             |
| Reports                  | Show 10 + entries                                                  | Search:                                     |
| Pending Reports          |                                                                    |                                             |
| i Notice                 | SL. <sup>†1</sup> Project <sup>†1</sup> Package <sup>†1</sup> Date | TI Progress TI Added By TI Status TI        |
| 😨 System Settings 🤇      | 1 Laith Wilson test 27-09-2021                                     | 20% habib Approved                          |
|                          | Showing 1 to 1 of 1 entries                                        | Previous 1 Next                             |

# Financial Reports:

| Management         | পেন্ডিং রিপোর্টস অপশনে ফিনান্সিয়াল রিপোর্ট বাটনে ক্লিক করলে রিপোর্ট লিস্ট দেখতে পারবেন |   |
|--------------------|-----------------------------------------------------------------------------------------|---|
|                    | Pending Report   🙆 > Dashboard > Pending Report                                         |   |
| i≣ Setup <         |                                                                                         |   |
| n Contractors      | Physical Report                                                                         | - |
| Project Management | Sup_Eng Pending = 1     All Status     Go       Ex_Eng Pending = 1                      |   |
| Reports            | Show 10 e entries Search:                                                               |   |
| Pending Reports    |                                                                                         | 1 |
| Notice             | SL. 15 Project 16 Date 16 Amount 16 Added By 16 Status                                  | L |
| 😳 System Settings  | 1 abc hospital 27-09-2021 1 Lacs habib (Pending (say, Seyliner, ) St. Engineer, )       | L |
|                    | Showing 1 to 1 of 1 entries Previous 1 Next                                             |   |

# Notice->Pending:

|                      | নোটি                     | ণ অপশনে গেলে পেন্ডিং নোটি      | শ দেখতে পারবেন ও ডেট |                  |                    |
|----------------------|--------------------------|--------------------------------|----------------------|------------------|--------------------|
| Management           | ফিল্টা                   | র করেও সেই ডেটের নোর্টিশও<br>🔺 | গলো দেখতে পারবেন     | Superadmin 🧟     |                    |
| 會 Dashboard          | Notice   🏠 → Dashboard → | > Notice                       |                      |                  |                    |
| i≣ Setup <           |                          |                                |                      |                  |                    |
| 은 Contractors        |                          |                                |                      | + Add New Notice | ବହୁବ ବୋାତ"<br>ଅନିକ |
| Project Management < | Pending Approved         | Rejected                       |                      |                  | তোর করতে<br>পারবেন |
| Reports              | From Date                | To Date                        | Search with title    |                  |                    |
| Pending Reports      | DD-MM-Y                  | VYYY DD-MM-YYYY                | Search with title    | Search           |                    |
| Notice               |                          |                                | Empty Notice         |                  |                    |

|                                                                                                    | নোটিশ অপশনে                                                                               | গেলে এপ্রুভ নোটিশ দেখ            | ত পারবেন ও ডেট                         |                  |
|----------------------------------------------------------------------------------------------------|-------------------------------------------------------------------------------------------|----------------------------------|----------------------------------------|------------------|
| Annroved                                                                                                    | ফিল্টার করেও সে                                                                           | নহ ডেটের নোটিশগুলো দে            | খতে পারবেন                             |                  |
| Approved.                                                                                                    |                                                                                           | <b>1</b>                         |                                        |                  |
| 會 Dashboard                                                                                                    | Notice   🙆 > Dashboard > Notice                                                           |                                  |                                        |                  |
| i≣ Setup <                                                                                                    |                                                                                           |                                  |                                        |                  |
| A Contractors                                                                                                    |                                                                                           |                                  |                                        |                  |
|                                                                                                    |                                                                                           |                                  |                                        | + Add New Notice |
| Project Management <                                                                                                    | Pending Approved Rejected                                                                 |                                  |                                        | + Add New Notice |
| Project Management                                                                                                    | Pending Approved Rejected                                                                 | To Date                          | Search with title                      | + Add New Notice |
| Project Management     C     Reports     Pending Reports                                                                                                    | Pending Approved Rejected From Date DD-MM-YVYY                                            | To Date<br>DD-MM-YYYY            | Search with title<br>Search with title | F Add New Notice |
| Project Management Project Management Project Mana | Pending Approved Rejected<br>From Date<br>DD-MM-YYYY                                      | To Date<br>DD-MM-YYYY            | Search with title                      | Fadd New Notice  |
| Project Management  Project Management  Pending Reports  Pending Reports  Notice  System Settings  C                                                                                                    | Pending Approved Rejected<br>From Date<br>DD-MM-YYYY<br>24 good                           | To Date<br>DD-MM-YYYY<br>morning | Search with title                      | Search           |
| Project Management      Project Management      Reports      Pending Reports      Produce      System Settings      System Settings                                                                                                    | Pending Approved Rejected<br>From Date<br>DD-MM-YVYV<br>24 good I<br>testing<br>Jun, 2021 | To Date<br>DD-MM-YYYY<br>morning | Search with title                      | Search           |

| Rejected:           | নোটিশ অপশ<br>ফিল্টার করেও | নে গেলে রিজেক্টেড নোর্টিশ।<br>১ সেই ডেটের নোর্টিশগুলো দে | দেখতে পারবেন ও ডেট<br>দখতে পারবেন |                 |
|---------------------|---------------------------|----------------------------------------------------------|-----------------------------------|-----------------|
| Notice   ຝ → Dashbo | ard > Notice              |                                                          |                                   |                 |
|                     |                           |                                                          |                                   |                 |
|                     |                           |                                                          |                                   | +Add New Notice |
| Pending Approved    | Rejected                  |                                                          | a 1 21 21                         |                 |
| DD-N                | ate<br>/M-YYYY            | DD-MM-YYYY                                               | Search with title                 | Search          |

#### System Settings:

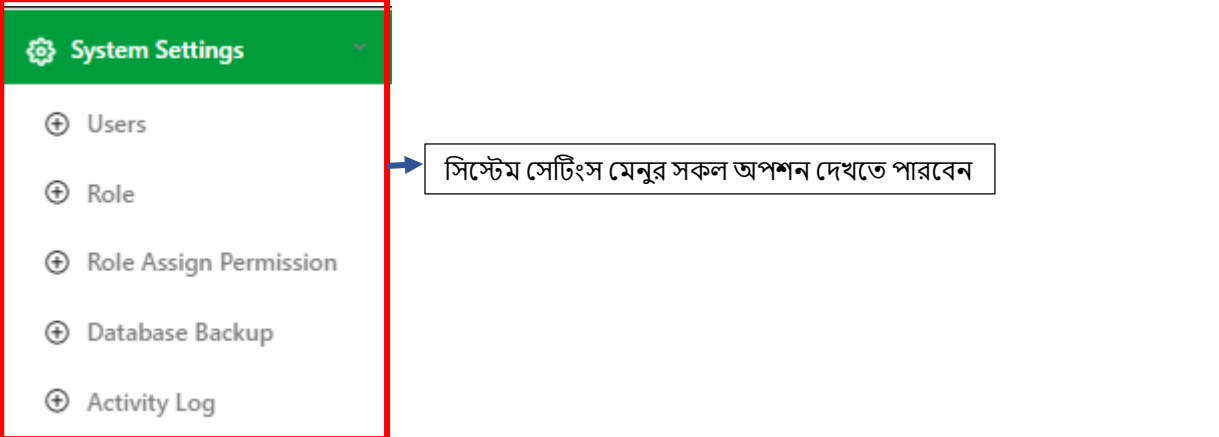

#### Users:

All Users | 🙆 > Dashboard > Users +Add User Show 10 ¢ entries Search: 1 Role SL. 🛍 Name 11 Phone î↓ Email 1⊔ Join 1 Action 01677272085 habib@gmail.com 08 Sep,2021 1 1 Sub Division/ Asst. Engr habib 2 01677272080 fsesha19@gmail.com 08 Sep,2021 Ø 💼 Sub Division/ Asst. Engr Esha 3 0153638338 arafat@dream71.com Ex. Engr 22 Jun,2021 0 Arafat

ইউজার লিস্ট ভিউ ,এডিট ,ডিলেট ও নতুন ইউজার যুক্ত করতে পারবেন

| Add User: |                                          | নতুন ইউজার তৈরি করার জন্য সকল তথ্য পূরণ করুন     |
|-----------|------------------------------------------|--------------------------------------------------|
|           |                                          |                                                  |
| User      | 'S   🏠 > Dashboard > Users > Create User |                                                  |
|           |                                          |                                                  |
| Creat     | te User                                  |                                                  |
| ~         | Full Name                                | Upload Photo                                     |
|           | Email                                    |                                                  |
| Ċ         | Phone                                    |                                                  |
| 8         | National ID                              |                                                  |
| ۵         | New Password                             |                                                  |
| 8         | Confirm Password                         |                                                  |
| Selec     | t Role                                   |                                                  |
|           |                                          |                                                  |
|           |                                          | Activate Windows                                 |
|           |                                          | [ipg/png MAX: 1M8] Go to Settings to at the Mind |
|           |                                          |                                                  |

#### Role:

#### Role | 🏠 > Dashboard > Role Role List + Create Ro Show 10 $\diamond$ entries Search: SL. 11 Name 1 Action 1 1 Superadmin 1 2 Admin 0 3 Health Service Division Medical Education & Family Welfare 0 4 PWD Official 0 5 HED Official 1

রোল লিস্ট ভিউ ,এডিট ,ডিলেট ও নতুন রোল যুক্ত করতে পারবেন

#### Create Role:

| Create Name |      | ×          |                                   |
|-------------|------|------------|-----------------------------------|
| Name        | Name |            | → আপনার পদবি নাম লিখুন ও সেভ করুন |
|             |      | Close Save |                                   |

## Role Assign Permission:

| Role Assign Permission             | ın Permissi                                |
|------------------------------------|--------------------------------------------|
| Select Role                        |                                            |
|                                    | রোল এসাইন পারমিশন মেনুতে গিয়ে             |
| Select Role                        | ন নির্দেশ কে যোগা পিবেশ সেতা সিপেস্থ কর্জন |
| Superadmin                         |                                            |
| Admin                              |                                            |
| Health Service Division            |                                            |
| Medical Education & Family Welfare |                                            |
| RWD Official                       | <b>*</b>                                   |

## Activity Log:

| Activity Log   🗠 > Dashboard > Activity Log List |                | Activity Log List |                                      |                           |
|--------------------------------------------------|----------------|-------------------|--------------------------------------|---------------------------|
|                                                  | Show 10 ¢ entr | ries              |                                      | Search:                   |
|                                                  | <b>SL.</b> ↑↓  | User 11           | Activity                             | 11                        |
|                                                  | 1              | Superadmin        | Project Allotment Successfully Added |                           |
|                                                  | 2              | Superadmin        | Project Assigned Successfully Added  | এক্টিভিটি লগ অপশনে গিয়ে  |
|                                                  | 3              | Superadmin        | Create User MR. karim as a supengr   | এক্টিভিটি ভিউ করতে পারবেন |
|                                                  | 4              | Superadmin        | Create User MR. karim as a supengr   |                           |
|                                                  | 5              | Superadmin        | Create User MR. karim as a supengr   |                           |
|                                                  | 6              | Superadmin        | Create User Arafat as a exengr       |                           |